# Illustrator 平面设计与制作。

0

(李列锋 杨嘉惠 编著)

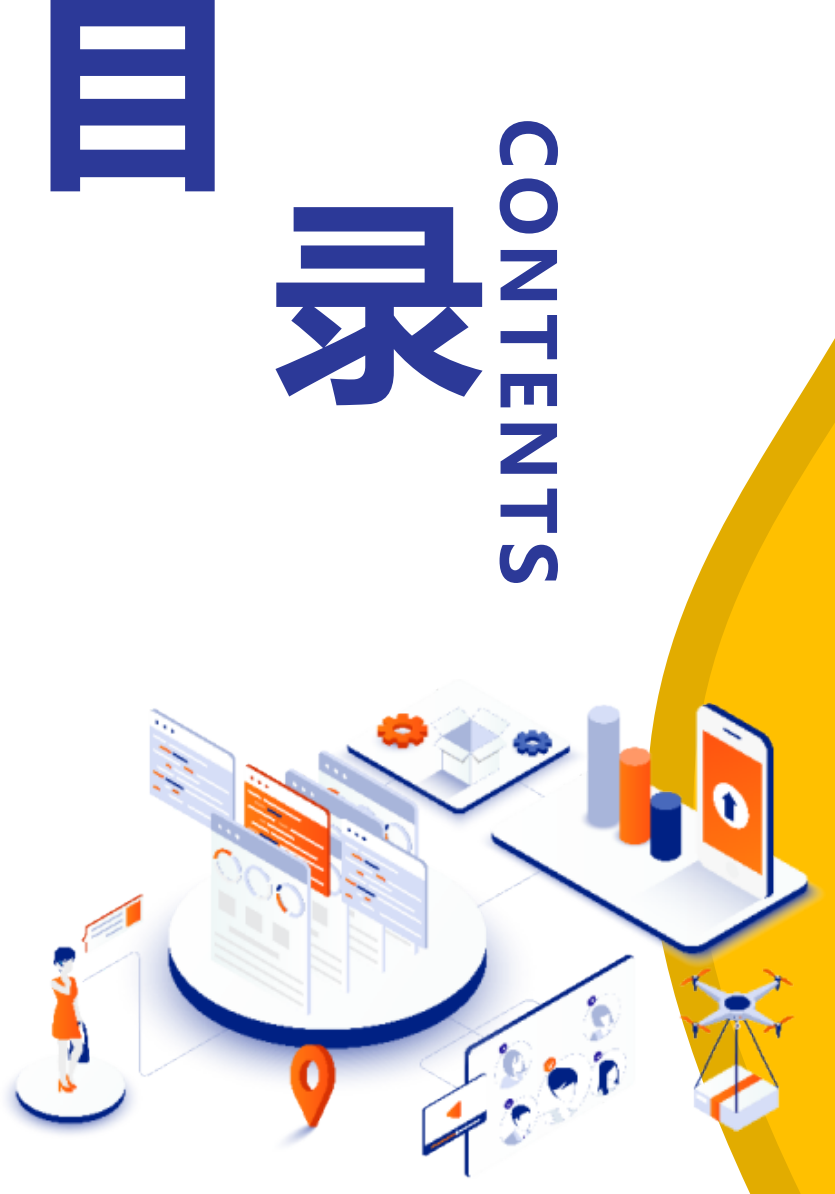

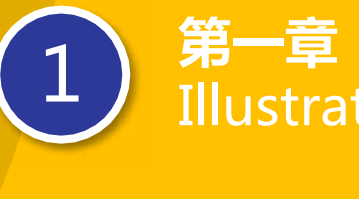

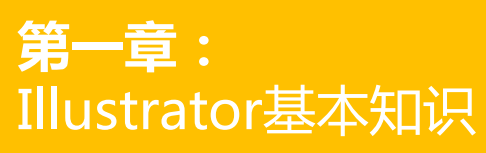

|   | 第二章:    |
|---|---------|
| ) | 绘制图形与编辑 |

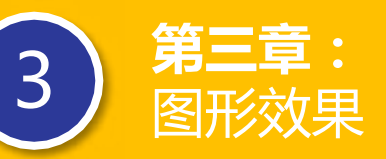

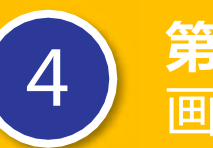

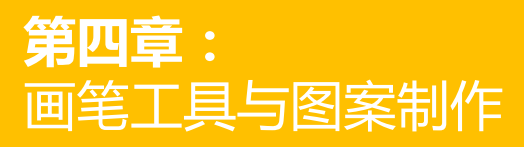

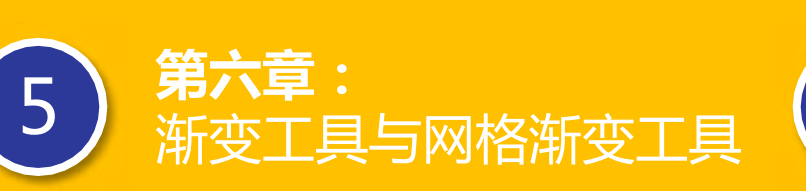

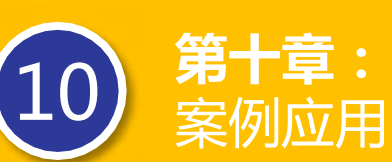

9

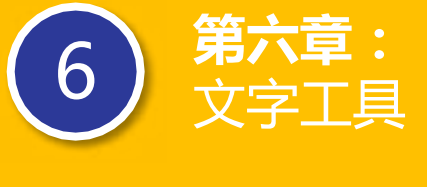

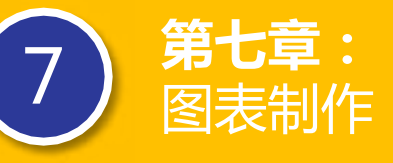

 8
 第八章:

 外观、样式与符号

**第九章:** 滤镜效果

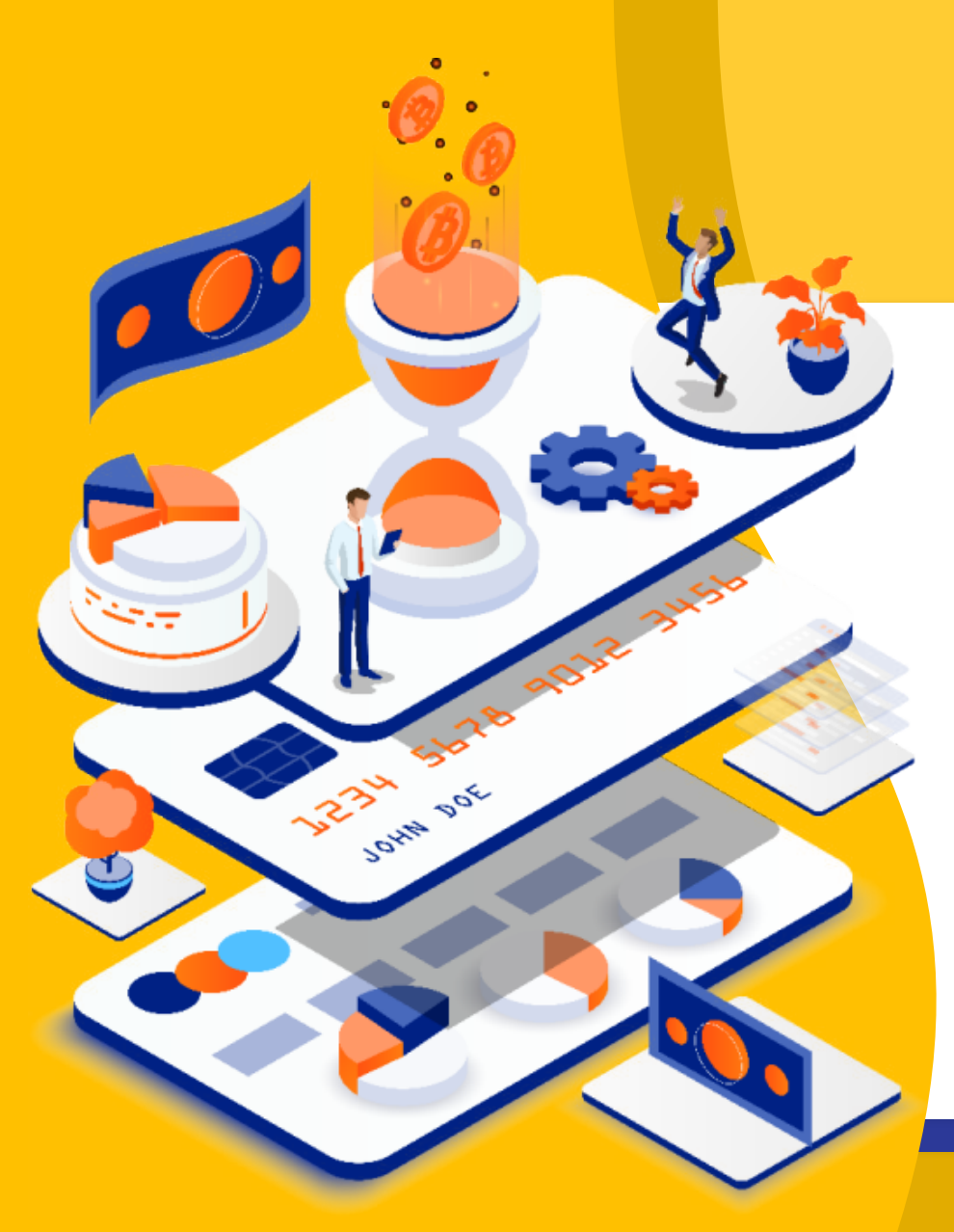

# 渐变工具与网格渐变工具

第一节 渐变色的制作及应用 【实训模块】使用渐变颜色填充线稿 第二节 网格工具 【实训模块】运用网格工具制作迷彩气泡

第五章

【实训模块】运用网格上具制作迷彩<sup>//</sup> 【思考与练习】

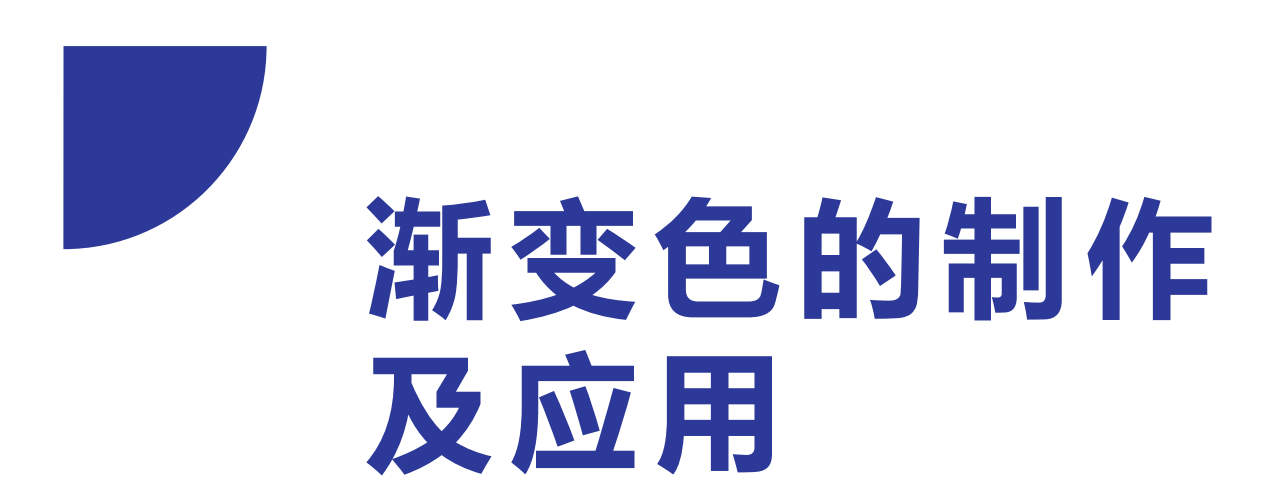

#### 要点提示:

①学会如何编辑路径对象②了解并学习各种变形工具中的应用③利用变形工具进行案例实训

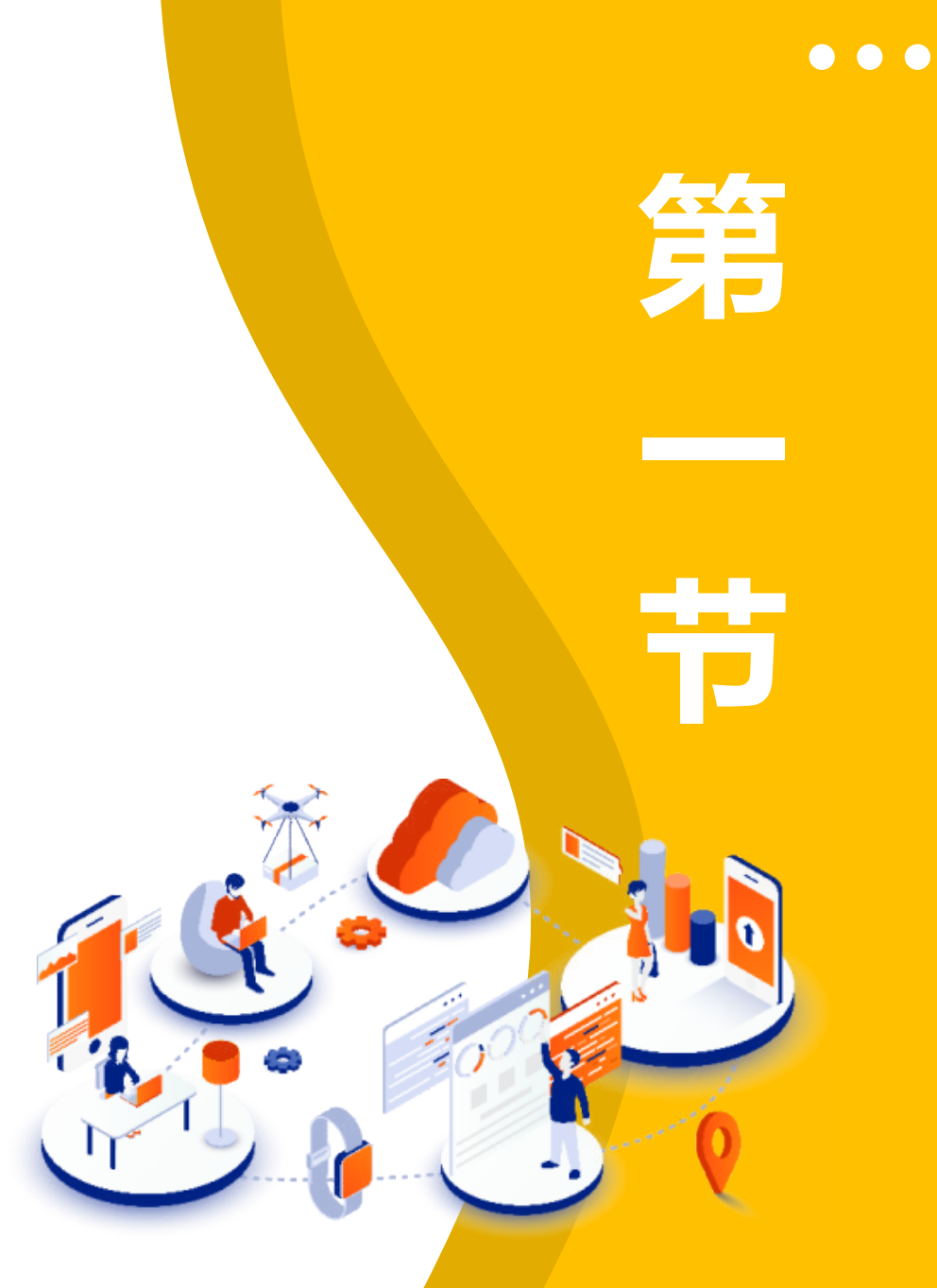

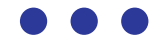

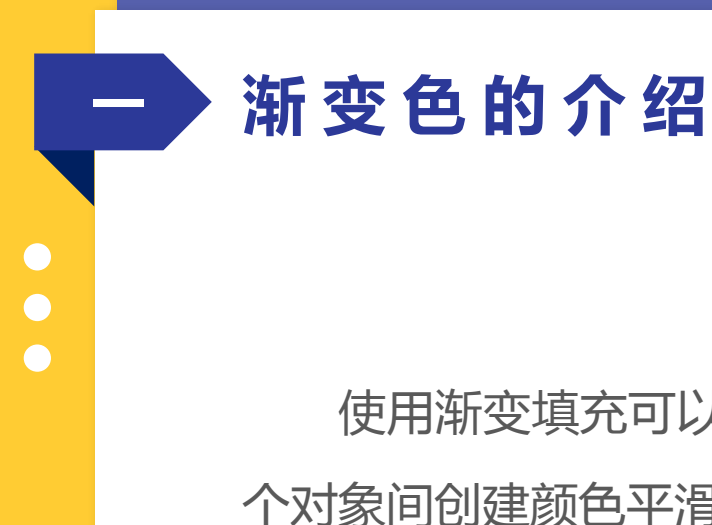

使用渐变填充可以在要应用其他任何颜色时应用渐变颜色混和,创建渐变填色是在一个或多 个对象间创建颜色平滑过渡的好方法。调好的渐变色存储在色板中,应用其它对象上。 渐变色彩是通过渐变面板或渐变工具来应用研究、创建和修改渐变的。Illustrator 软件提供 了两种类型的渐变:线性渐变和径向渐变。

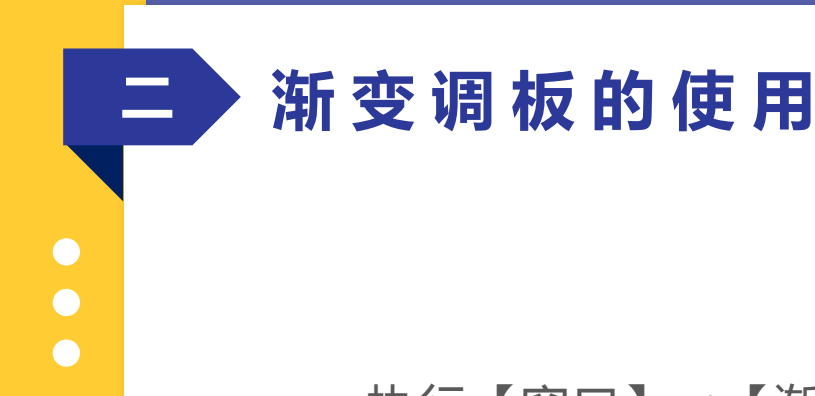

执行【窗口】→【渐变】(Ctrl+F9)打 开渐变面板,如图 5-1 所示,在该调板中,可 以进行直线渐变和径向渐变填充的设置。 A.渐变填色框;B.渐变菜单;C.反向颜色; D.中点;E.色标;F.不透明度;G.面板菜;H.删 除色标

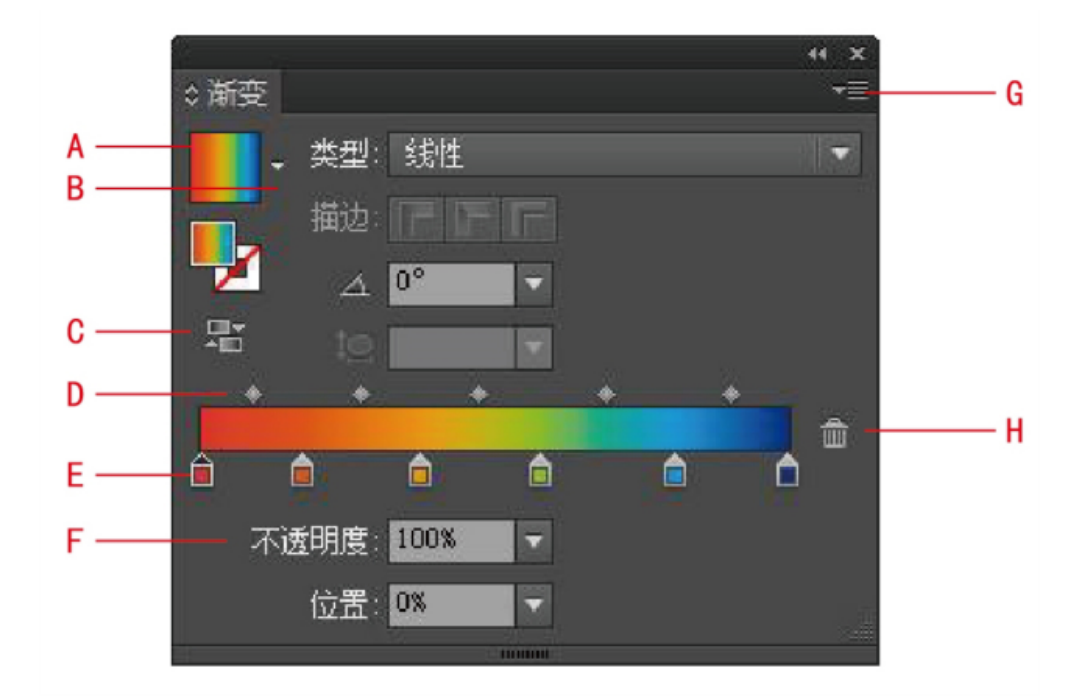

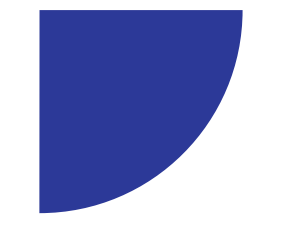

## 案例文件

#### 使用渐变颜色填充线稿.ai

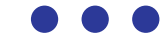

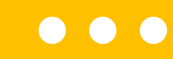

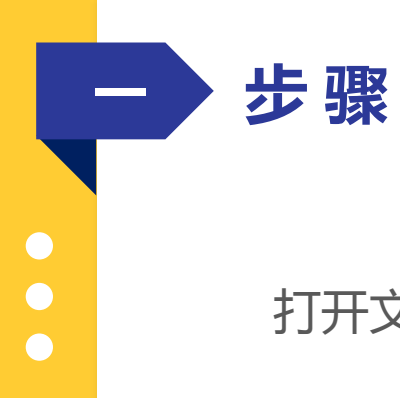

#### 打开文件素材中的义工 logo 线稿.ai,线稿图如图所示。

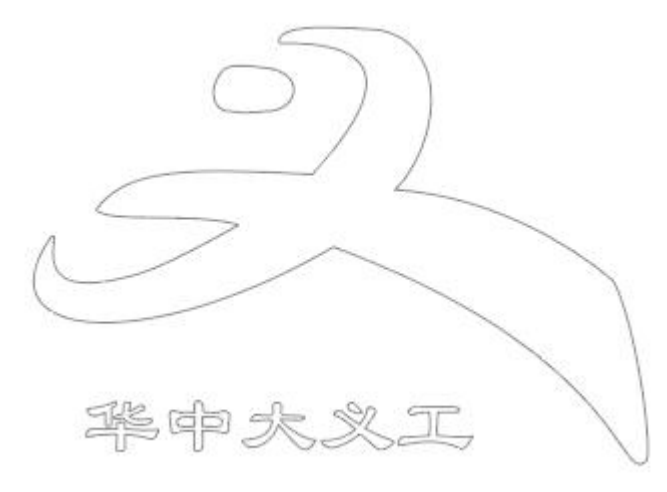

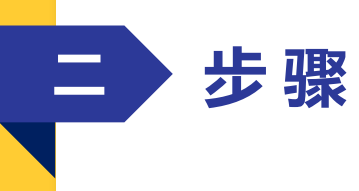

使用"选择工具"将"华中大义工"文字选中,在色板中选择黑色并填充,把文字的边框设置为 无描边颜色,如图所示。

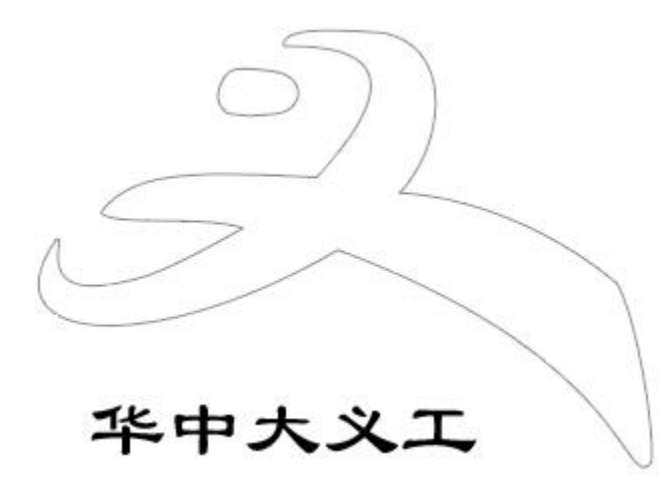

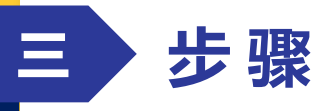

在工具箱单击"选择"工具,将华中义工 logo 主体选取,菜单【对象】→【复合路径】→【 建立】,将若干个图形组合成一个整体。

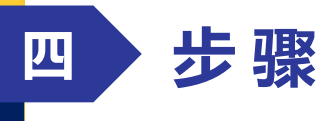

执行【窗口】→【渐变】(Ctrl+F9)打开渐变面板,在 渐变类型里选择:"线性",在"渐变滑块"下方增加多两 个个滑块,将角度设置 0°,如图所示。

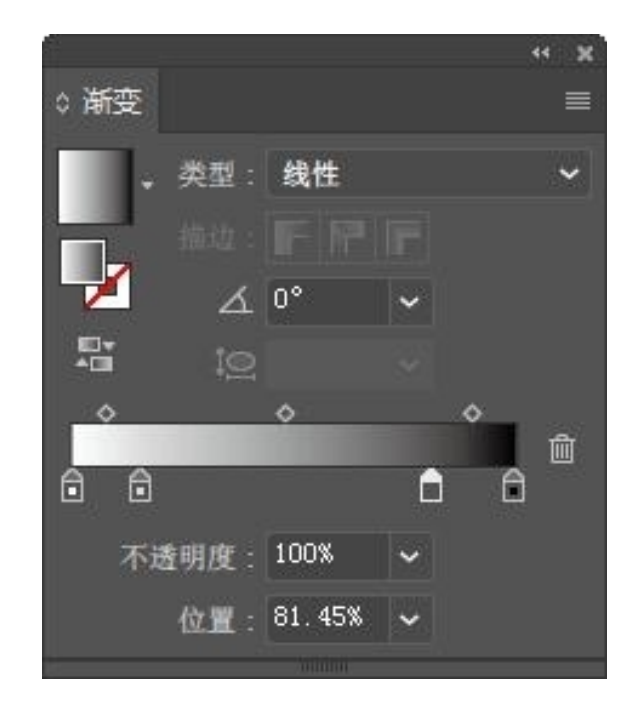

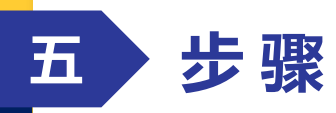

在"渐变滑块"最左边开始,单击第一个滑块, 执行【窗口】→【颜色】(F6)

打开颜色面板,颜色数据为:C=10%、M=0%、

Y=82%、K=0%,如图所示。

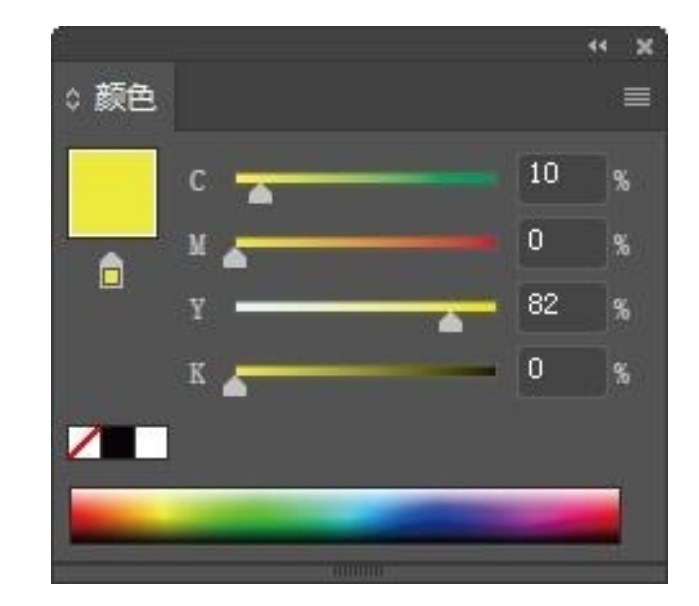

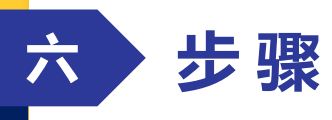

单击第二个"渐变滑块",在颜色面板设置颜色, 颜色参数为:C=0%、M=95%、Y=95%、K=0%,如 图所示。

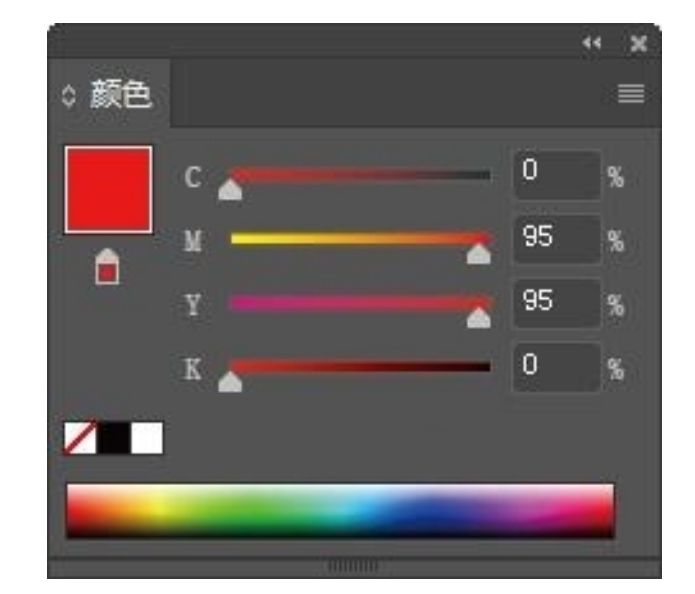

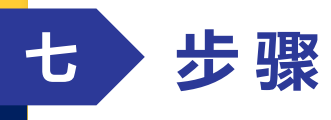

单击第三个"渐变滑块",在颜色面板设置颜色, 颜色参数为:C=30%、M=95%、Y=90%、K=0%,如 图所示。

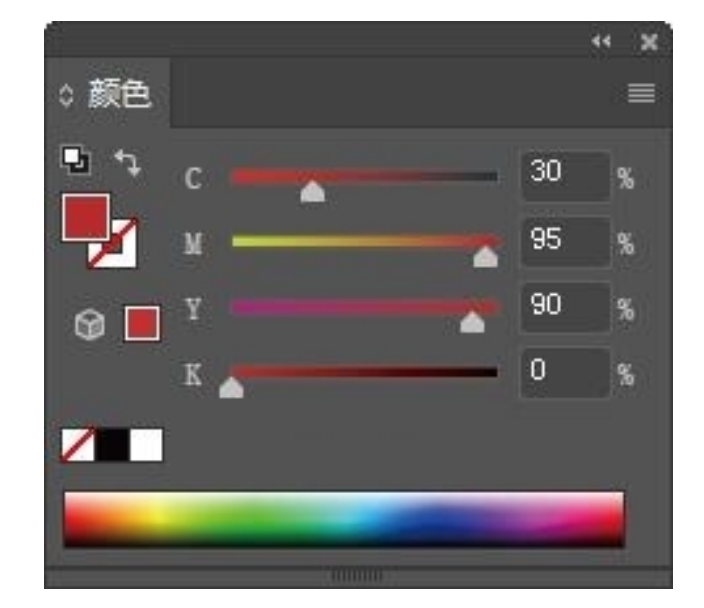

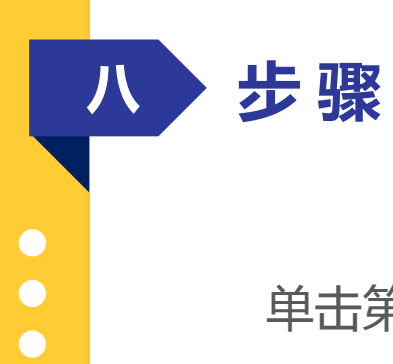

单击第三个"渐变滑块",在颜色面板设置颜色,颜色参数为:C=100%、M=92%、Y=0%、K=0%,如图所示。

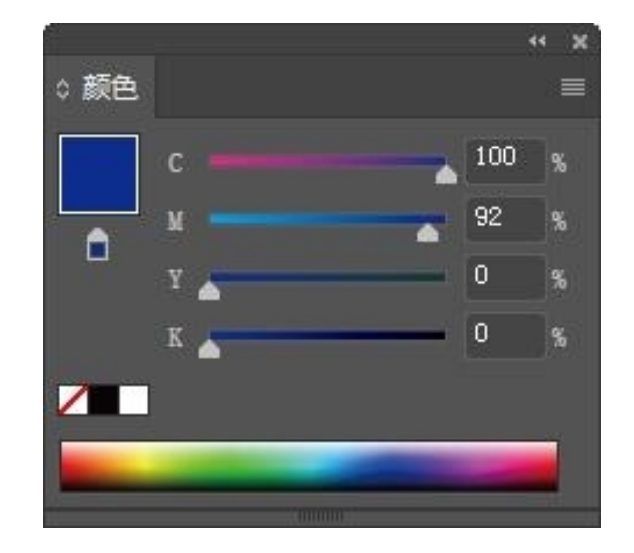

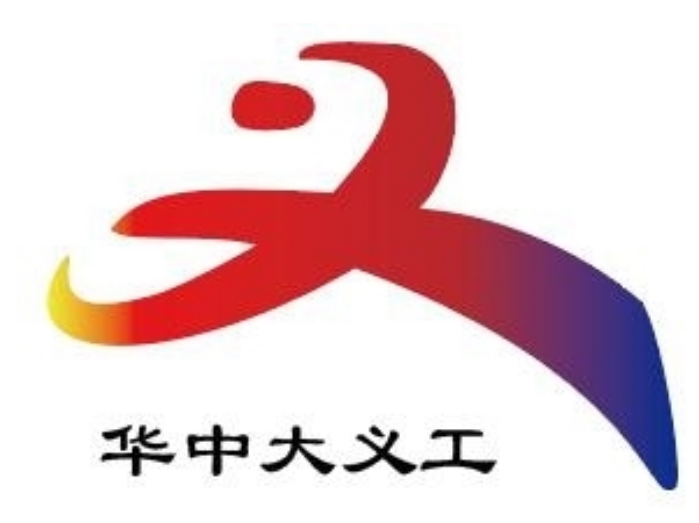

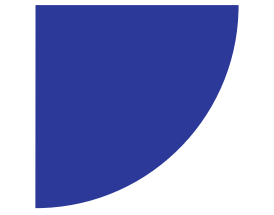

## 网格工具

### **要点提示:** ①对网格工具的认识 ②使用网格工具

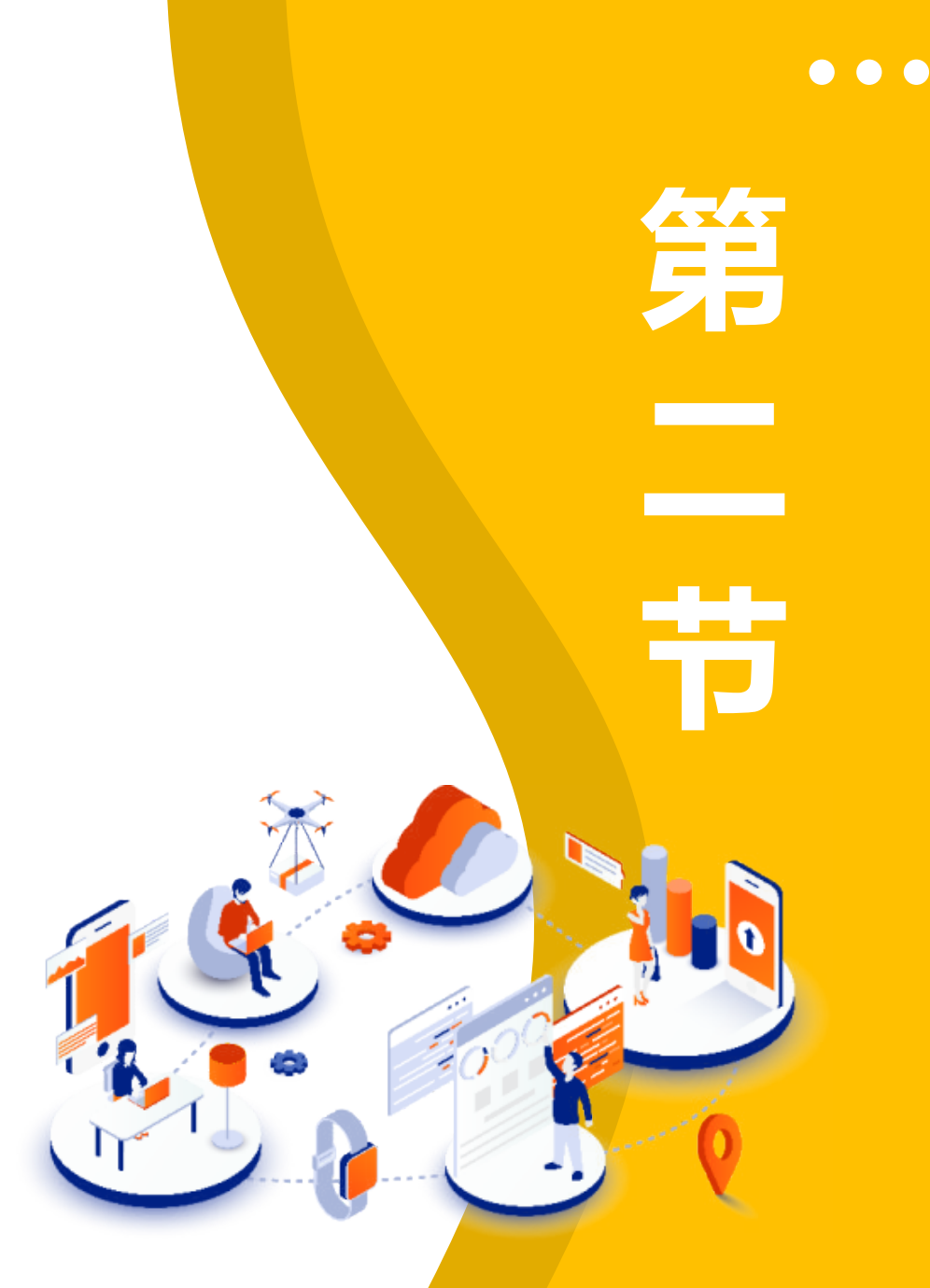

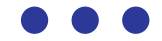

以上内容仅为本文档的试下载部分,为可阅读页数的一半内容。如要下载或阅读全文,请访问: <u>https://d.book118.com/636141100203010220</u>